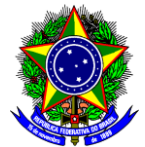

# TUTORIAL PARA ENVIO DO RELATÓRIO FINAL VIA SIGAA DOS PROJETOS DE INICIAÇÃO CIENTÍFICA OU TECNOLÓGICA CONCLUÍDOS

Detalhamos o passo-a-passo de como enviar o relatório final via SIGAA.

## 1ª Etapa - Envio do Relatório Final pelo Aluno

 O aluno deverá efetuar login no SIGAA e depois ir na aba Pesquisa => Relatórios de Iniciação Científica => Relatórios Finais => Enviar.

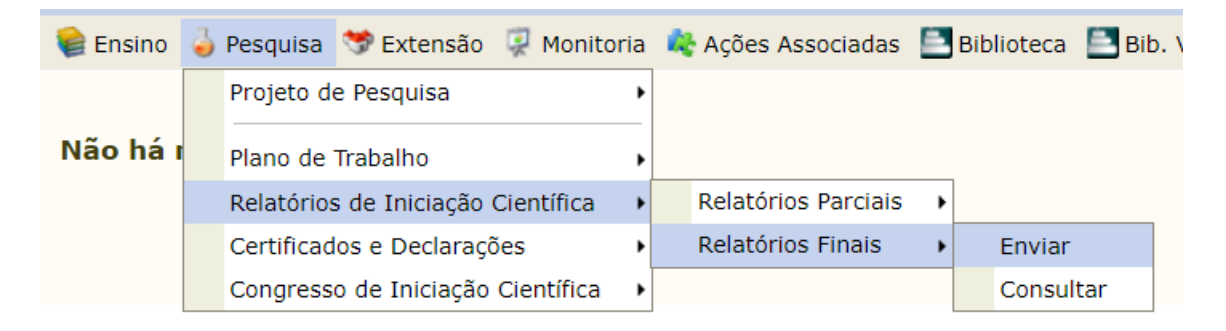

2. O aluno deverá localizar seu Plano de Trabalho e clicar em Enviar Relatório

| Por                                                                                                    | Portal do Discente > Envio de Relatório Final de Iniciação à Pesquisa |                                                 |                                    |                                |  |  |  |  |
|----------------------------------------------------------------------------------------------------|-----------------------------------------------------------------------|-------------------------------------------------|------------------------------------|--------------------------------|--|--|--|--|
| Pam vinde za anvia da velatávias finais                                                                                                    |                                                                       |                                                 |                                    |                                |  |  |  |  |
| Dem                                                                                                    |                                                                       |                                                 |                                    |                                |  |  |  |  |
| Abaixo estão listados os seus planos de trabalho em andamento. Clique na seta para acessar o formulário de envio do relatório final para o plano de trabalho escolhido. |                                                                       |                                                 |                                    |                                |  |  |  |  |
| 🕥: Enviar Relatório                                                                                                    |                                                                       |                                                 |                                    |                                |  |  |  |  |
| MEUS PLANOS DE TRABALHO                                                                                                    |                                                                       |                                                 |                                    |                                |  |  |  |  |
| Título                                                                                                    | Orientador                                                            | Cota                                            | Modalidade                         | Relatório submetido?           |  |  |  |  |
| Plano                                                                                                    | Nome de Orientador                                                    |                                                 |                                    | Não                            |  |  |  |  |
| ROJETO                                                                                                    | Nome do Orientador                                                    |                                                 |                                    | indo 🦉                         |  |  |  |  |
| 1 plano(s) de trabalho encontrado(s)                                                                                                    |                                                                       |                                                 |                                    |                                |  |  |  |  |
| Portal do Discente                                                                                                    |                                                                       |                                                 |                                    |                                |  |  |  |  |
|                                                                                                    | SIGAA   Diretoria de Tecnologia da Informação - DT                    | T - (31) 3319-7000   Copyright © 2006-2024 - UF | RN - vm-sig-app-06.ditic.sgi.cefet | mg.br.inst6 - v4.12.14cefet148 |  |  |  |  |

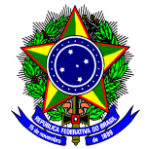

3. O aluno deve marcar o Tipo de Pesquisa, o Progresso da Pesquisa (Concluída) e os Objetivos da Agenda 2030 da ONU, bem como preencher todas as abas do Corpo do Relatório. Depois clicar em Gravar e Enviar.

| Tipo de Pesquisa:* 💿 Pesquisa Científica 🗢 Pesquisa Tecnológica                                                                                                    |      |  |  |  |  |
|----------------------------------------------------------------------------------------------------|------|--|--|--|--|
| Progresso da Pesquisa:* 🔿 Em andamento 🔍 Concluída                                                                                                    |      |  |  |  |  |
| Objetivos de Desenvolvimento Sustentável da Agenda 2030 da ONU*                                                                                                    |      |  |  |  |  |
| <ul> <li>Acabar com a fome, alcançar a segurança alimentar e melhoria da nutrição e promover a agricultura sustentável.</li> <li>Acabar com a pobreza em todas as suas formas, em todos os lugares.</li> <li>Alcançar a igualdade de gênero e empoderar todas as mulheres e meninas.</li> <li>Assegurar a disponibilidade e gestão sustentável da água e saneamento para todos.</li> <li>Assegurar a educação inclusiva e equitativa e de qualidade, e promover oportunidades de aprendizagem ao longo da vida para todos.</li> <li>Assegurar o acesso confiável, sustentável, moderno e a preço acessível à energia para todos.</li> <li>Assegurar padrões de produção e de consumo sustentáveis.</li> <li>Assegurar uma vida saudável e promover o bem-estar para todos, em todas as idades.</li> <li>Conservação e uso sustentável dos oceanos, dos mares e dos recursos marinhos para o desenvolvimento sustentável.</li> </ul> |      |  |  |  |  |
| Title:*                                                                                                    |      |  |  |  |  |
|                                                                                                    |      |  |  |  |  |
| 000/200                                                                                                    | li   |  |  |  |  |
| 0000/1500<br>Keywords:*                                                                                                    | 6    |  |  |  |  |
|                                                                                                    | 11   |  |  |  |  |
| 00/70<br>CORPO DO RELATÓRIO (SELECIONE AS DIFERENTES ARAS PARA PREENCHER TODOS AS SECÕES DO RELATÓRIO)                                                                                                    |      |  |  |  |  |
| Introducão * Metodologia * Resultados e Discussões * Conclusões * Referências *                                                                                                    |      |  |  |  |  |
| Relata as fontes bibliográficas utilizadas como suporte no desenvolvimento do trabalho de Iniciação Científica.                                                                                                    |      |  |  |  |  |
|                                                                                                    |      |  |  |  |  |
| 0000/8000                                                                                                    |      |  |  |  |  |
| Apenas Gravar (Rascunho) Gravar e Enviar Cancelar                                                                                                    |      |  |  |  |  |
| Portal do Discente                                                                                                    |      |  |  |  |  |
| SIGAA   Diretoria de Tecnologia da Informação - DTI - (31) 3319-7000   Convright @ 2006-2024 - UERN - vm-sig-app-06 ditic sgi cefeting brinst6 - v4 12 14cefe                                                                                                    | t148 |  |  |  |  |

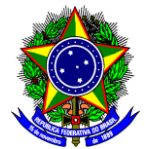

4. Ao final aparecerá uma mensagem de Relatório Final enviado com sucesso.

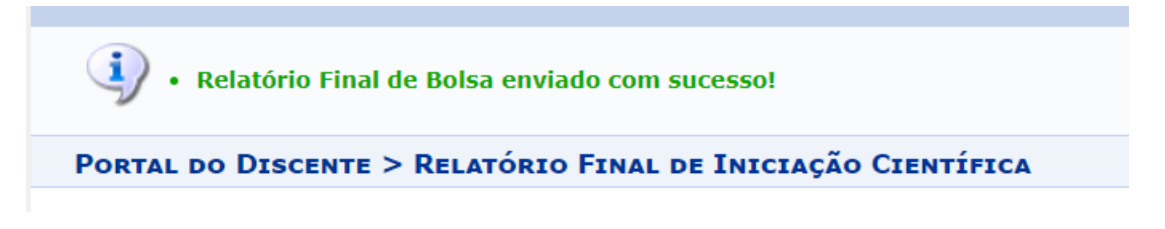

### 2ª Etapa - Parecer do Relatório Final pelo Orientador

5. O orientador deverá efetuar login no SIGAA e depois ir na aba Pesquisa => Relatórios de Iniciação Científica => Relatórios Finais => Consultar/Emitir Parecer.

| 😂 Ensino | 🍦 Pesquisa 🤝 Extensão 🛛 🏘 Ações Inte | gradas 🗋 Convênios  | 🛯 🗾 Biblioteca 🛛 🗾 Produção Intelectual |
|----------|--------------------------------------|---------------------|-----------------------------------------|
|          | Área Qualis/Capes                    |                     |                                         |
| Não há r | Grupos de Pesquisa                   |                     |                                         |
|          | Solicitação de Apoio                 |                     |                                         |
|          | Projetos de Pesquisa                 |                     |                                         |
|          | Planos de Trabalho                   |                     |                                         |
|          | Relatórios de Iniciação Científica 🔶 | Relatórios Parciais | s •                                     |
|          | Relatórios Anuais de Projeto         | Relatórios Finais   | Consultar/Emitir Parecer                |
|          | Congresso de Iniciação Científica    |                     |                                         |
|          | Declarações •                        |                     |                                         |
|          | Consultar Áreas de Conhecimento      |                     |                                         |
|          | Acessar Portal do Consultor          |                     |                                         |
|          | Notificar Invenção                   |                     |                                         |
|          | Infraestrutura de Pesquisa           |                     |                                         |

#### 6. Visualize o relatório e depois clique em Emitir Parecer

| Portal do Docente > Parecer de Relatórios Finais de Iniciação Científica |                                                                                                    |                                                                                                    |                                        |  |  |  |  |
|--------------------------------------------------------------------------|----------------------------------------------------------------------------------------------------|----------------------------------------------------------------------------------------------------|----------------------------------------|--|--|--|--|
| 🗐 : Visualizar Relatório 🛛 😺 : Emitir Parecer                            |                                                                                                    |                                                                                                    |                                        |  |  |  |  |
| Relatórios Finais dos Planos de Trabalho em Andamento                    |                                                                                                    |                                                                                                    |                                        |  |  |  |  |
| Projeto de Pesquisa                                                      | Data de Envio                                                                                                    | Parecer Emitido?                                                                                                    | $\frown$                               |  |  |  |  |
| Título                                                                   | xx/xx/xxxx                                                                                                    | Não                                                                                                    |                                        |  |  |  |  |
| Portal do Docente                                                        |                                                                                                    |                                                                                                    | $\sim$                                 |  |  |  |  |
|                                                                          | ATÓRIOS FINAIS DE INICIAÇÃO CIE<br>: Visualizar Relatório :: E<br>ATÓRIOS FINAIS DOS PLANOS DE TRA<br>Projeto de Pesquisa<br>Título<br>Portal do Docente | ATÓRIOS FINAIS DE INICIAÇÃO CIENTÍFICA  USUALIZAR Relatório CIENTÍFICA  ISUALIZAR Relatório CIENTÓRIOS FINAIS DOS PLANOS DE TRABALHO EM ANDAMENTO  Projeto de Pesquisa Data de Envio Título XX/XX/XXXX  Portal do Docente | ATÓRIOS FINAIS DE INICIAÇÃO CIENTÍFICA |  |  |  |  |

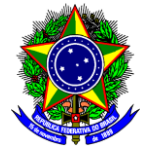

7. Faça a Avaliação de Desempenho do Discente e depois clique em Emitir Parecer

|                                                                                                    | Ροντυαçã                         | O (LEGEND                     | A)                             |                       |                                       |                                           |  |
|----------------------------------------------------------------------------------------------------|----------------------------------|-------------------------------|--------------------------------|-----------------------|---------------------------------------|-------------------------------------------|--|
| (0.0 a 2.0) INSUFICIENTE (2.1 a 4.0) DEFICIENTE (4.1 a 6.0) REGULAR (6.1 a 8.0) BOM (8.1 a 10.0) EXCELENTE                           |                                  |                               |                                |                       |                                       |                                           |  |
| PONTUAÇÃO COMPETÊNCIA                                                                                                    |                                  | CIA                           |                                | PONTUAÇÃO             | COMPETÊNCIA                           |                                           |  |
| 0.0       Criatividade         0.0       Capacidade de assimilação de conhecimento         0.0       Capacidade de expressão escrita |                                  |                               | 0.0                            | Capacidade de análise |                                       |                                           |  |
|                                                                                                    |                                  | 0.0                           | Capacidade de expressão verbal |                       |                                       |                                           |  |
|                                                                                                    |                                  |                               | 0.0                            | Comportamento ético   |                                       |                                           |  |
| [                                                                                                    | 0.0                              | Relacionam                    | ento com o professor orienta   | ador                  | 0.0                                   | Relacionamento com os discentes da equipe |  |
| [                                                                                                    | 0.0                              | Liderança                     |                                |                       | 0.0                                   | Iniciativa                                |  |
| [                                                                                                    | 0.0                              | Organização                   | )                              |                       | 0.0                                   | Interesse                                 |  |
| [                                                                                                    | 0.0 Responsabilidade             |                               |                                | 0.0                   | Predisposição a acolher recomendações |                                           |  |
| 0.0 Assiduidade                                                                                                    |                                  |                               | 0.0                            | Pontualidade          |                                       |                                           |  |
| Nota final atribuída ao discente: 0.0                                                                                                |                                  |                               |                                |                       |                                       |                                           |  |
| mentário                                                                                                    | e justificativa d<br>atribuída a | la nota final<br>ao discente: | 0000/5000                      | ,                     |                                       |                                           |  |
|                                                                                                    |                                  |                               | Emitir Parece                  | r 💽 🗸                 | Voltar Cance                          | elar                                      |  |
|                                                                                                    |                                  |                               | Der                            | et al do              | Doconto                               |                                           |  |

### 8. Ao final aparecerá uma mensagem de Parecer emitido com sucesso.

| • Parecer de relatório final en                                          | (x) fechar mensagens |               |                  |  |  |  |  |
|--------------------------------------------------------------------------|----------------------|---------------|------------------|--|--|--|--|
| Portal do Docente > Parecer de Relatórios Finais de Iniciação Científica |                      |               |                  |  |  |  |  |
|                                                                          |                      |               |                  |  |  |  |  |
|                                                                          |                      |               |                  |  |  |  |  |
|                                                                          |                      |               |                  |  |  |  |  |
| Discente                                                                 | Projeto de Pesquisa  | Data de Envio | Parecer Emitido? |  |  |  |  |
| Nome do Discente                                                         | Título               | XX/XX/XXXX    | Sim 🗾 📓          |  |  |  |  |
| Portal do Docente                                                        |                      |               |                  |  |  |  |  |

SIGAA | Diretoria de Tecnologia da Informação - DTI - (31) 3319-7000 | Copyright © 2006-2024 - UFRN - vm-sig-app-06.ditic.sgi.cefetmg.br.inst6 - v4.12.14cefet148